# Panduan Aplikasi Bakti Kampus KKN-PPM Periode 3 Tahun 2019

Unduh dan install aplikasi Bakti Kampus

| 23:26   0.1KB/s 🕓 😇 🎧                               | *# 🗳 🎟                |
|-----------------------------------------------------|-----------------------|
| UNIVERSITAS GADJAH N<br>DIREKTORAT PENGABDIAN KEPAD | 1ada<br>ya masyarakat |
| Sistem Absen<br>Bakti Kampus KKN                    | si<br>N-PPM           |
| Username                                            |                       |
| Password                                            |                       |
| SIGN IN                                             |                       |
|                                                     |                       |
|                                                     | •                     |

Halaman Login

Pada halaman login di atas, masukkan Username berupa NIU (angka 6 digit pada NIM) dan password yang diperoleh dari email. Pastikan saat login, perangkat *mobile* tersambung dengan koneksi internet agar dapat masuk.

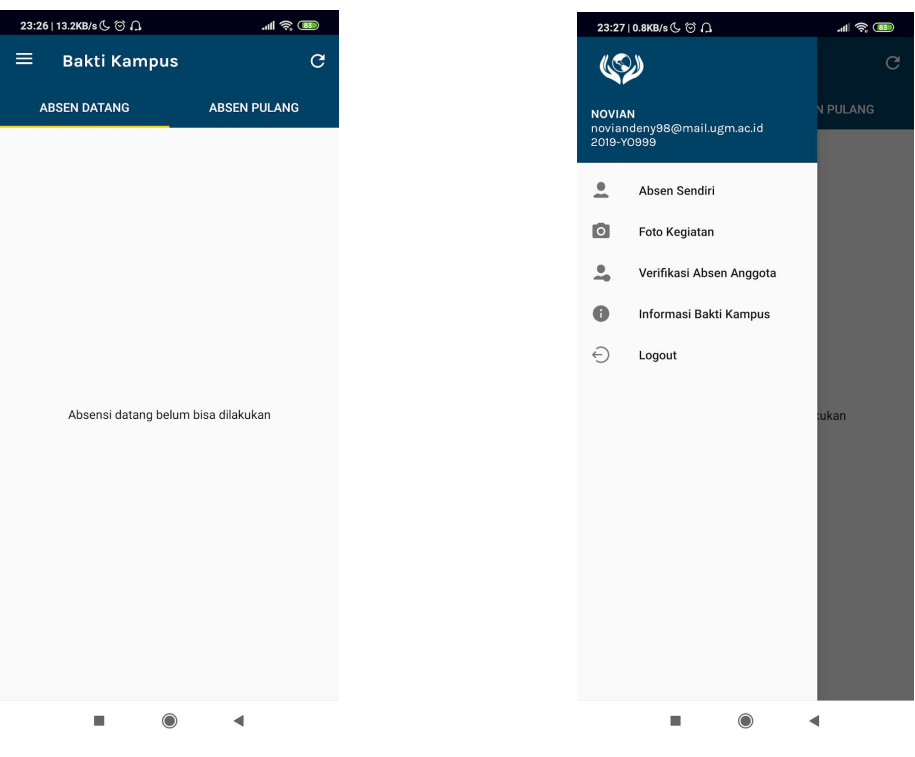

Halaman Home

Halaman Home Navigation

Setelah login, tampilan akan tampak seperti gambar kiri. Terdapat *navigation menu* yang dapat diakses dengan menekan tombol garis tiga pada pojok kiri atas atau dengan mengusap layar dari tepi kiri layar menuju ke tengah. Sehingga akan tampak menu seperti gambar di sebelah kanan.

Pada menu Navigation terdapat 5 sub-menu yang dapat diakses

## 1. Absen Sendiri

Menu Absen Sendiri digunakan untuk melakukan absensi datang maupun absensi pulang. Rentang waktu absensi datang adalah 30 menit sebelum hingga 30 menit sesudah waktu bakti kampus dimulai, sedangkan rentang waktu absensi pulang adalah 15 menit sebelum hingga 120 menit sesudah waktu bakti kampus berakhir.

Jenis absensi yang bisa dilakukan adalah pada absensi datang adalah Masuk (dengan mengambil foto *selfie*), Sakit atau Izin (dengan memilih gambar atau bukti yang menerangkan status tersebut). Sedangkan untuk absensi pulang hanya bisa dilakukan apabila sudah melakukan absensi datang dengan status Masuk, dan absensi pulang dilakukan dengan melakukan foto *selfie*.

Setiap pengambilan foto *selfie* akan dicek lokasi nya. Oleh karena itu pastikan bahwa ketika melakukan absensi, posisi sudah berada di lokasi titik kumpul. Apabila gagal karena lokasi kurang sesuai, lakukan sekali lagi atau berpindah tempat menuju titik yang lebih dekat dengan pusat lokasi titik kumpul. Setelah berhasil mengambil foto, jangan lupa untuk mengirimnya dengan menekan tombol *submit*.

Terdapat 4 tombol pada menu ini, yaitu

- **Refresh/Reload Data**, tombol berlogo *refresh* yang digunakan untuk mengambil data terbaru. Diperlukan koneksi internet.
- **Status Mahasiswa,** tab *dropdown* yang terletak pada bagian atas, dan digunakan untuk memilih status.

- **Ambil/Pilih Gambar**, tombol berwarna biru yang digunakan untuk mengambil gambar *selfie* atau memilih gambar dari galeri.
- **Tombol** *Submit*, digunakan untuk mengirim gambar yang telah diambil atau dipilih. Diperlukan koneksi internet.

| Bakti Kampus       C       E       Bakti Kampus       C       E       Bakti Kampus         POTO KEGIATAN       ABSEN DATANG       ABSEN PULANG       ABSEN DATANG       ABSEN DATANG         Status Mahasiswa       (Masuk (M))       •       •       Anda sudah melakukan Status anda : Masuk (M)       •                                                                                                    | Bakti Kampus C   FOTO KEGIATAN ABSEN DATANG     ABSEN DATANG     Status Mahasiswa   (Masuk (M)      Anda belum bisa mengambil foto kegiatan   Image: Comparison of the comparison of the comparison of th                                                              | 23:32   1 | .6KB/s 🖟 🗇 🔒                   | <b>۱۱۱</b> ج الد | 0:20∣0.0КВ/ѕ 🖔 🗇 Г             | 2       | 000 ŝ lh. | 0:2 | 1   0.8KB/s 🕓 🗇 🗘                 |                |
|----------------------------------------------------------------------------------------------------|----------------------------------------------------------------------------------------------------|-----------|--------------------------------|------------------|--------------------------------|---------|-----------|-----|-----------------------------------|----------------|
| FOTO KEGIATAN     ABSEN DATANG     ABSEN DATANG       Status Mahasiswa     MaSuk (M)     Image: Compare the second second s | FOTO KEGIATAN     ABSEN DATANG     ABSEN DATANG       Status Mahasiawa     (Masuk (M)     )                                                                                                    | =         | Bakti Kampus                   | G                | 😑 🛛 Bakti Ka                   | ampus   | G         | ≡   | Bakti Kampu                       | s              |
| Status Mahasiswa         Masuk (M)         Anda belum bisa mengambil foto kegiatan                                                                                                    | Status Mahaiswa         Masuk (M)         Anda belum bisa mengambil foto kegiatan         Image: Status anda : Mage: Status anda : Mage: |           | FOTO KEGIATAN                  |                  | ABSEN DATANO                   | G ABSEN | I PULANG  |     | ABSEN DATANG                      |                |
|                                                                                                    | ٥                                                                                                    | £         | unda belum bisa mengambil foto | o kegiatan       | Status Mahasiswa<br>(Masuk (M) |         | •         |     | Anda sudah melakul<br>Status anda | kan a<br>: Mas |
| SUBMIT                                                                                                    |                                                                                                    |           |                                | <                |                                | • •     |           |     |                                   |                |

Tampilan Absensi Datang sebelum, saat dan setelah melakukan absensi

| 23:46   0. | окв/₅ С ☺ Д           | -ni \$ (       | 860 | 0:21 | 0.0КВ/s 📞 🗇 Д |            | ې چې اند     | 90 | 0:21 | 0.0KB/s & ☺ Ω |              | ) \$ In.    |
|------------|-----------------------|----------------|-----|------|---------------|------------|--------------|----|------|---------------|--------------|-------------|
|            | Bakti Kampus          |                | G   | ≡    | Bakti Kan     | npus       |              | G  | ≡    | Bakti Kan     | npus         |             |
| ABS        | EN DATANG             | ABSEN PULANG   |     | А    | BSEN DATANG   |            | ABSEN PULANG |    | i.   | ABSEN DATANG  | ,            | BSEN PULANG |
|            |                       |                |     |      |               |            |              |    |      |               |              |             |
|            |                       |                |     |      |               |            |              |    |      |               |              |             |
|            |                       |                |     |      |               |            |              |    |      |               |              |             |
|            |                       |                |     |      |               |            |              |    |      |               |              |             |
|            |                       |                |     |      |               |            |              |    |      |               |              |             |
|            |                       |                |     |      |               |            |              |    |      |               |              |             |
|            | Absensi nulang belum  | bisa dilakukan |     |      |               |            |              |    |      | Anda sudah m  | elakukan ahs | ensi nulang |
|            | Aboenor parang berann |                |     |      |               |            |              |    |      |               |              | enorpatang  |
|            |                       |                |     |      |               |            |              |    |      |               |              |             |
|            |                       |                |     |      |               | $\bigcirc$ |              |    |      |               |              |             |
|            |                       |                |     |      |               |            |              |    |      |               |              |             |
|            |                       |                |     |      |               |            |              |    |      |               |              |             |
|            |                       |                |     |      |               |            | SUBMIT       |    |      |               |              |             |
|            |                       |                |     |      |               |            |              |    |      |               |              |             |

Tampilan Absensi Pulang sebelum, saat dan setelah melakukan absensi

## 2. Foto Kegiatan

Menu Foto Kegiatan digunakan untuk mengambil foto kegiatan yang sedang dilakukan. Foto kegiatan bisa dilakukan apabila sudah melakukan absensi datang dengan status Masuk, selain itu maka foto kegiatan belum atau tidak bisa diambil.

Terdapat 4 tombol pada menu ini, yaitu

- **Refresh/Reload Data**, tombol berlogo *refresh* yang digunakan untuk mengambil data terbaru. Diperlukan koneksi internet.
- **Show Button**, tombol lingkaran kuning pada pojok kanan bawah yang yang digunakan untuk menampilkan 2 *button* lainnya.
- *Take Photo*, tombol berwarna biru yang digunakan untuk mengambil gambar foto kegiatan.
- Upload, digunakan untuk mengirim gambar yang telah diambil. Diperlukan koneksi internet.

| 0:22 | 3.5KB/s 🕓 🗑 🔒                       | <b>۱۱۱</b> | 0:26 | 0.1KB/s 🕻 🗑 🎧 | .ul 🧟 🚥 | 0:26 | 94.0KB/s 🕓 🎯 ∩.      |               |
|------|-------------------------------------|------------|------|---------------|---------|------|----------------------|---------------|
| ≡    | Bakti Kampus                        | G          |      | Bakti Kampus  | G       |      | Bakti Kampus         | C             |
|      | FOTO KEGIATAN                       |            |      | FOTO KEGIATA  | N       |      | FOTO KEGIAT          | 'AN           |
|      | Belum ada foto kegiatan<br>Take Phr | to O       |      | DELETE        |         |      | Anda sudah melakukan | foto kegiatan |
|      | Uplo                                | ad 🚹       |      |               |         |      |                      |               |
|      |                                     | ×          |      |               | •       |      |                      |               |
|      |                                     | I          |      |               | •       |      |                      | •             |

Tampilan Foto Kegiatan sebelum dan sesudah mengambil foto, dan setelah foto diupload

# 3. Verifikasi Absen Anggota

Menu Verifikasi Absen Anggota digunakan untuk memverifikasi anggota yang sudah melakukan absensi. Terdapat list atau daftar seluruh mahasiswa pada satu unit, setiap barisnya terdapat 3 komponen

- **Checkbox Verifikasi,** digunakan untuk memverifikasi absensi pada mahasiswa tersebut. Checkbox akan terlihat apabila mahasiswa sudah melakukan absensi datang dan absensi pulang apabila status masuk, atau sudah melakukan absensi datang saja ketika status sakit atau izin.
- Nama, merupakan nama lengkap dari mahasiswa tersebut.
- **Status**, menyatakan status kehadiran mahasiswa tersebut beserta warna latar belakang nya menyatakan status apakah verifikasi sudah dikirim atau belum.

Terdapat 4 tombol pada menu ini, yaitu

- **Refresh/Reload Data**, tombol berlogo refresh yang digunakan untuk mengambil data terbaru. Diperlukan koneksi internet.
- **Submit,** digunakan untuk mengirim verifikasi yang telah dilakukan. Diperlukan koneksi internet.

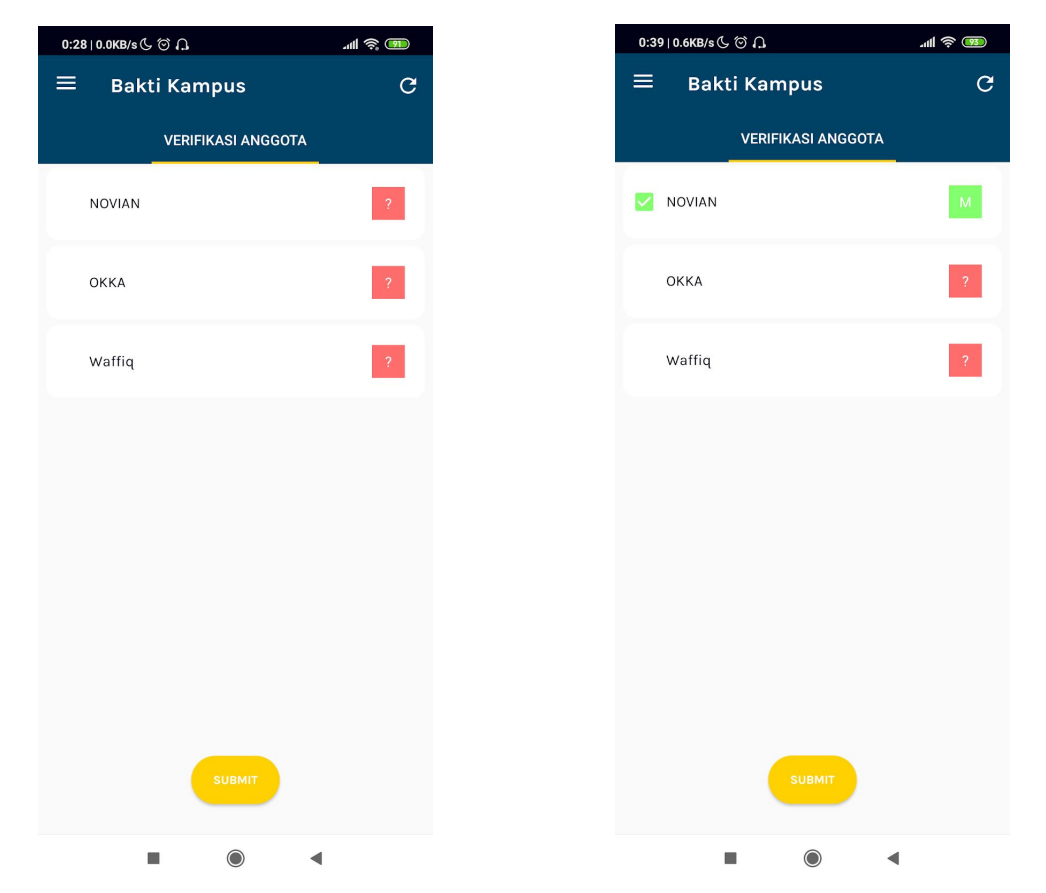

Tampilan Verifikasi Anggota sebelum dan sesudah dilakukan konfirmasi

#### 4. Informasi Bakti Kampus

Menu Informasi Bakti Kampus menampilkan 3 informasi, yaitu

- Informasi data team yang berisi kode team, titik kumpul, dan nama lokasi.
- Informasi waktu kegiatan yang berisi waktu mulai dan waktu selesai kegiatan bakti kampus
- Informasi waktu absensi yang berisi rentang waktu absensi datang dan absensi pulang dapat dilakukan.

Terdapat tombol Ubah Waktu Selesai untuk mengatur ulang waktu selesai.

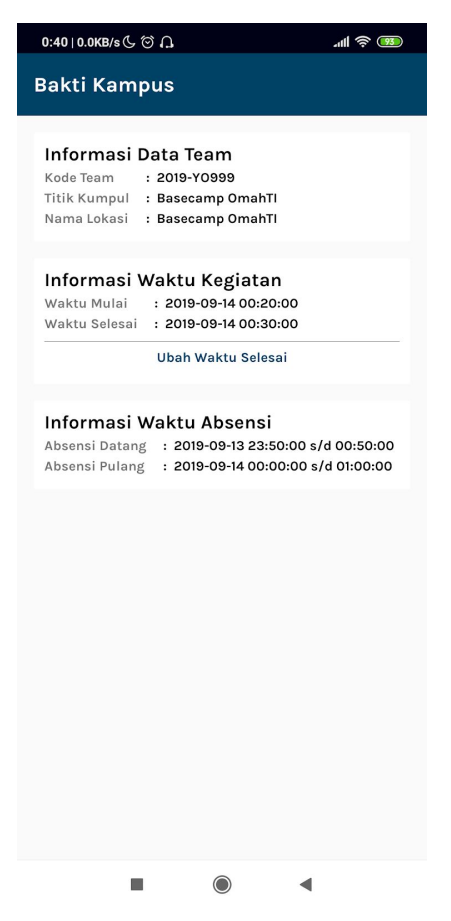

Tampilan Informasi Bakti Kampus

# 5. Logout

Merupakan tombol yang digunakan untuk keluar dari aplikasi. Semua perubahan seperti pengambilan foto atau verifikasi absensi yang belum dikirim akan terhapus.

| 0:46   0.0K        | B/s (℃ (ゴ )Ω                     |                                | ''' (1)<br>1) |
|--------------------|----------------------------------|--------------------------------|---------------|
| E                  | lakti Kampu                      |                                | G             |
| ABSE               |                                  |                                | PULANG        |
| Log<br>Apa<br>Data | <b>jout</b><br>kah anda ingin lu | ogout sekaran<br>pload akan te | g?<br>rhapus  |
|                    |                                  | KEMBALI                        | YA            |
|                    |                                  |                                |               |
|                    |                                  |                                |               |

Tampilan saat menekan tombol Logout